# Operation procedure **DEC4THLON** Coach

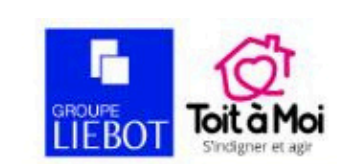

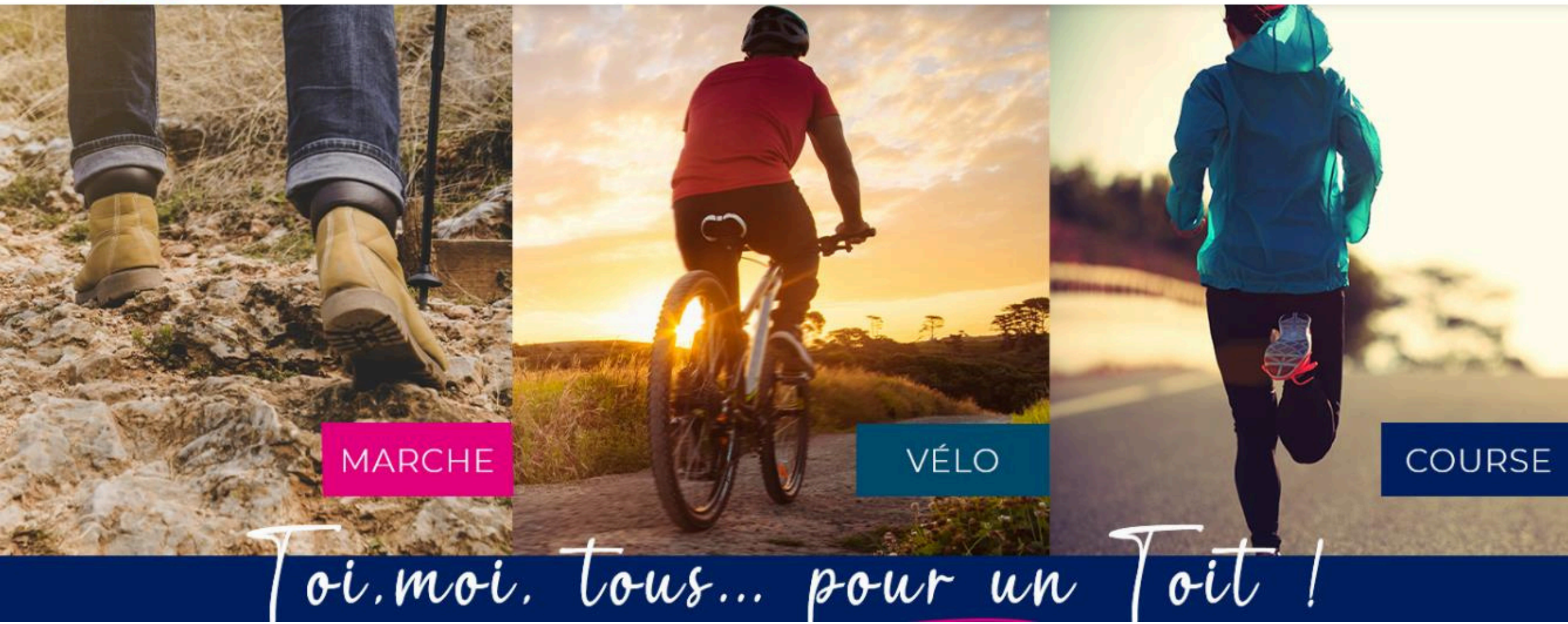

# I download the application Decathlon Coach **DECATHLON Coach**

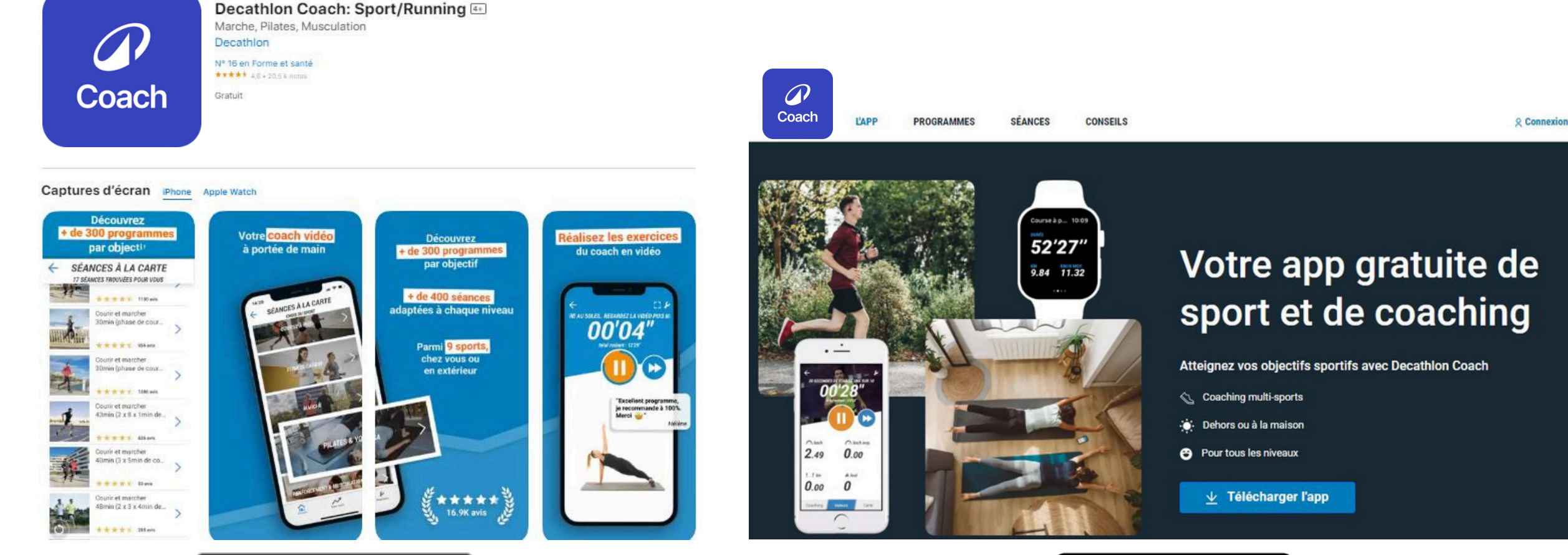

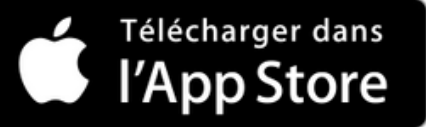

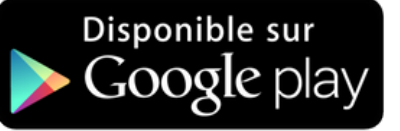

## I create my account Decathlon Coach

## **DECATHLON**

#### Créer votre compte

Accédez à tous les services et applications Decathlon.

#### Email

example@mail.com

SUIVANT

#### Ou se connecter avec

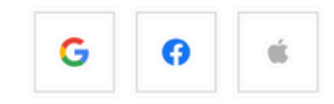

Vous avez déjà un compte ?

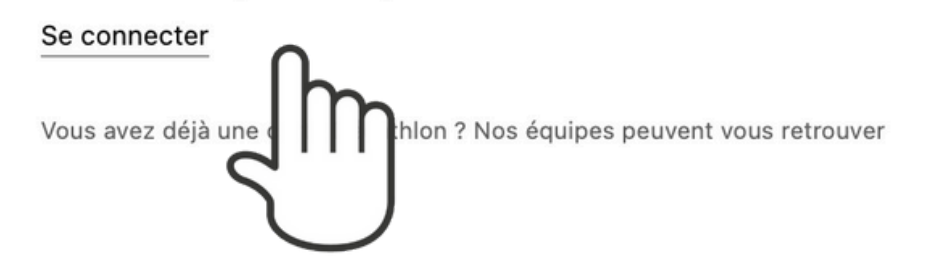

# 1. I carry out and record my activity

groupe

# I start my activity

## I click on FREE SESSION

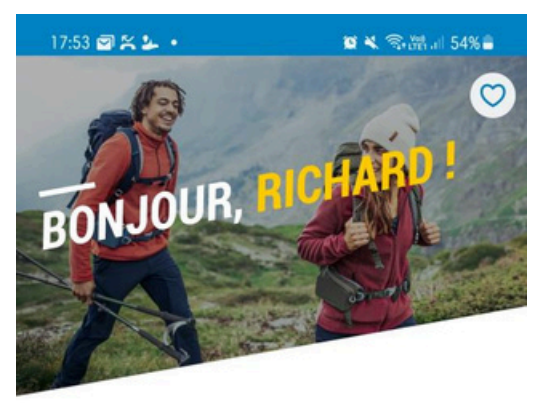

ALLEZ, C'EST PARTI ! Mesurez simplement votre activité :

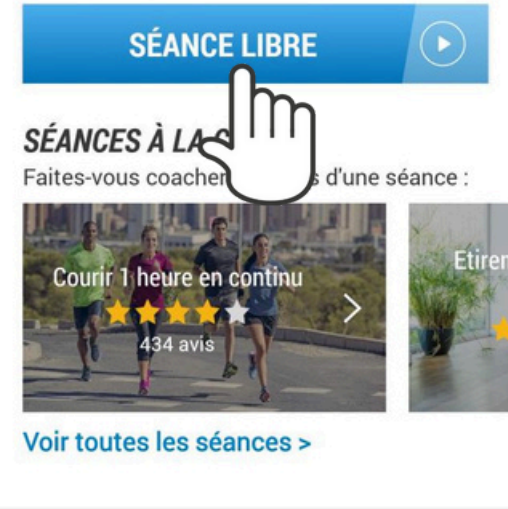

| Accueil | Mon suivi  | <b>k</b><br>Réglages |
|---------|------------|----------------------|
| 111     | $\bigcirc$ | <                    |

### I choose my discipline

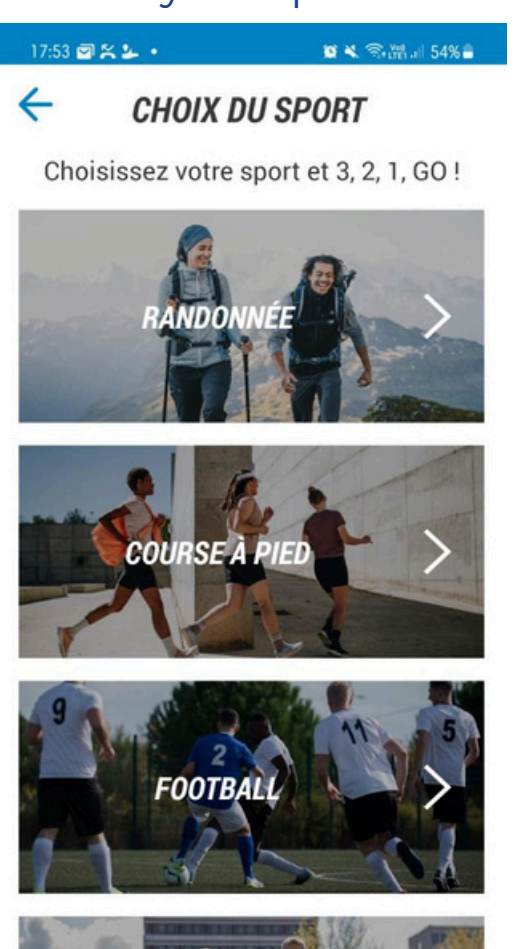

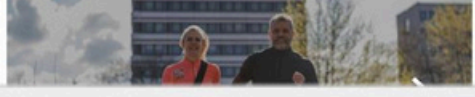

Mon suivi Accueil Réglages

 $\bigcirc$ 

111

8

<

#### I am starting the clock

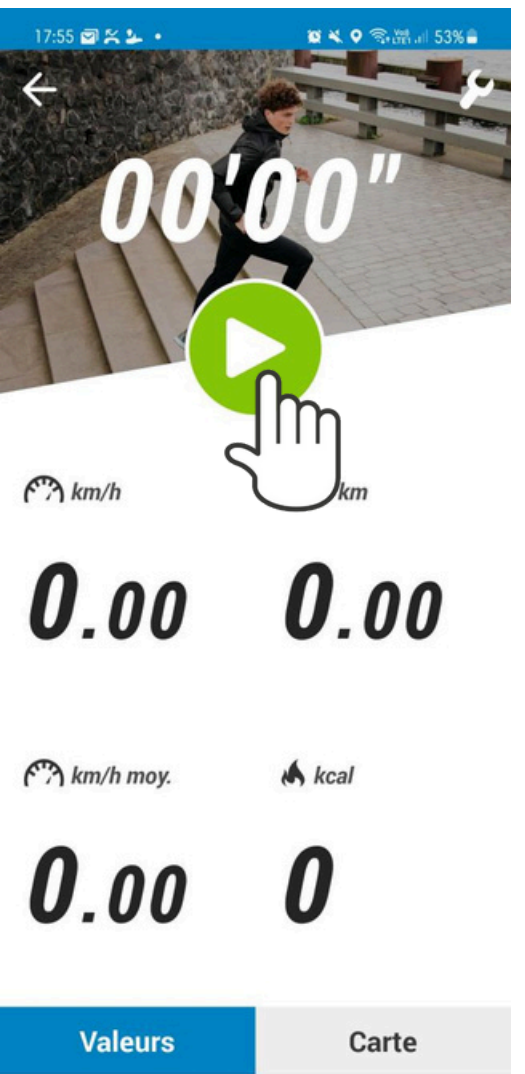

 $\bigcirc$ 111 <

#### I stop my session

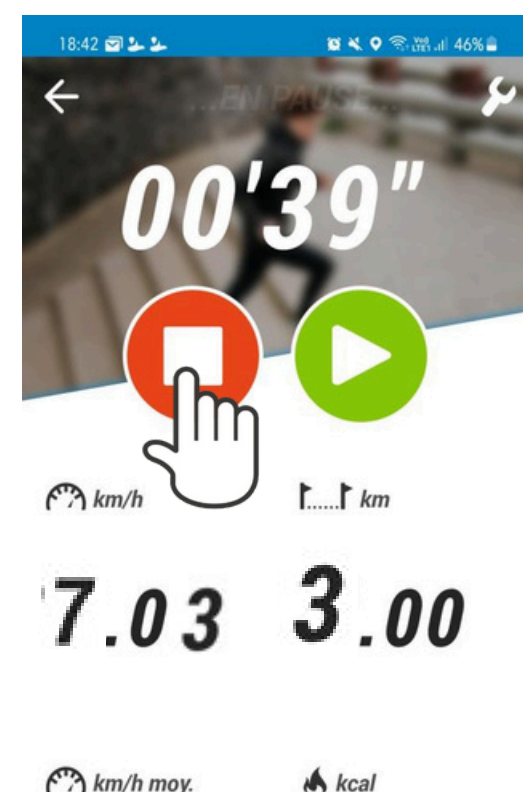

**O.37** 

| Valeurs |   | Carte |  |  |
|---------|---|-------|--|--|
| 111     | 0 | <     |  |  |

## I record it

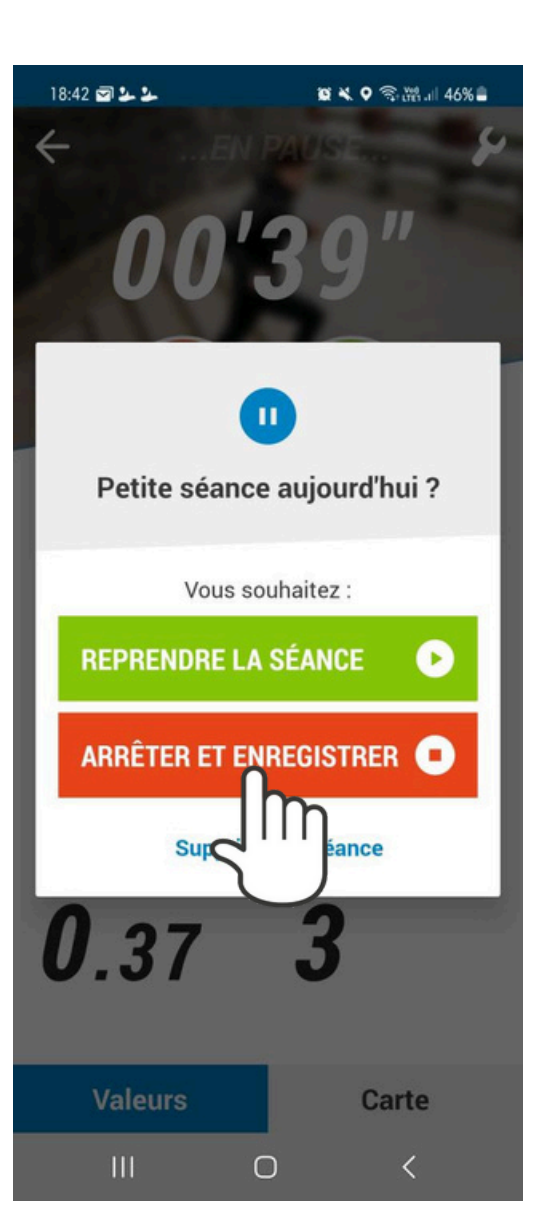

### l give my feelings ( o ptional)

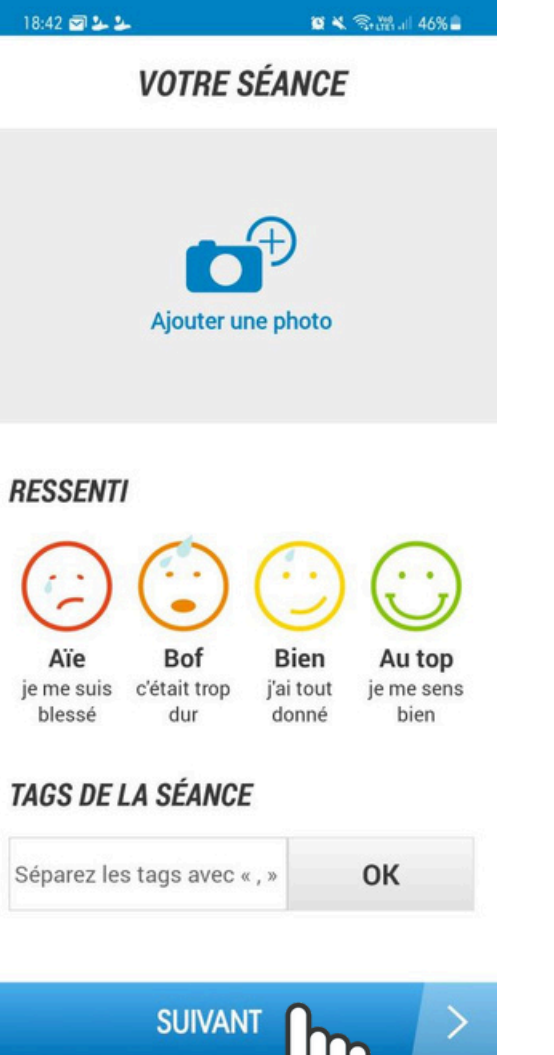

09

111

#### My session is over

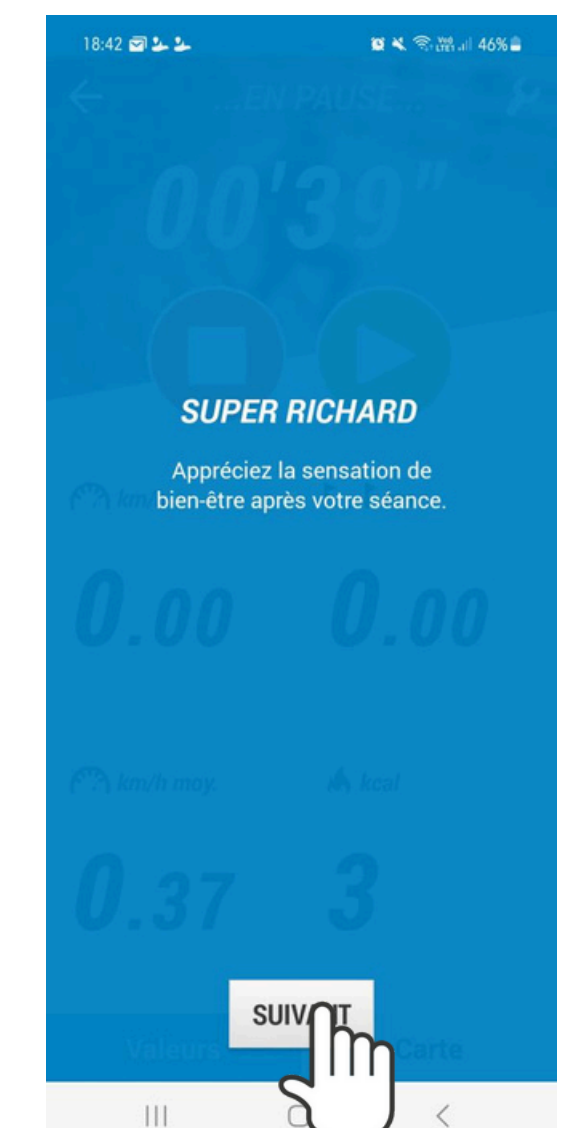

# 2. I transfer my Kilometers

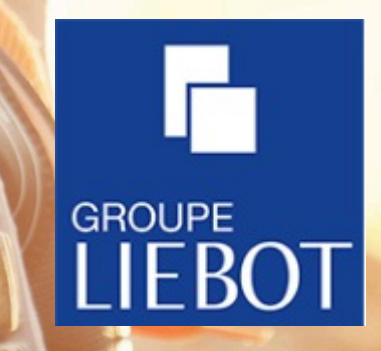

## On the website kmforliebot.com I click on **IMPORT MY GPX TRACKS**

The challenge

Registration

Races by s

Home

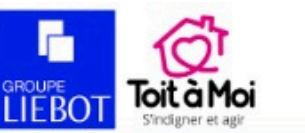

files:

HOW DO I RECORD OR TRANSMIT MY PERFORMANCE? » I have a connected watch or application that provides a GPX file (All brands providing a GPX file such as Garmin, Polar, Suunto, TomTom... Strava, Runkeeper, Zapsports...) o I check that my watch allows me to retrieve my session in GPX format, then I upload my GPX file: IMPORT MY GPX TRACKS acted watches and a connected application with gpx Exemples of PLAR DECITHION FLOW Pacer Coach TOMTOM

## I identify myself

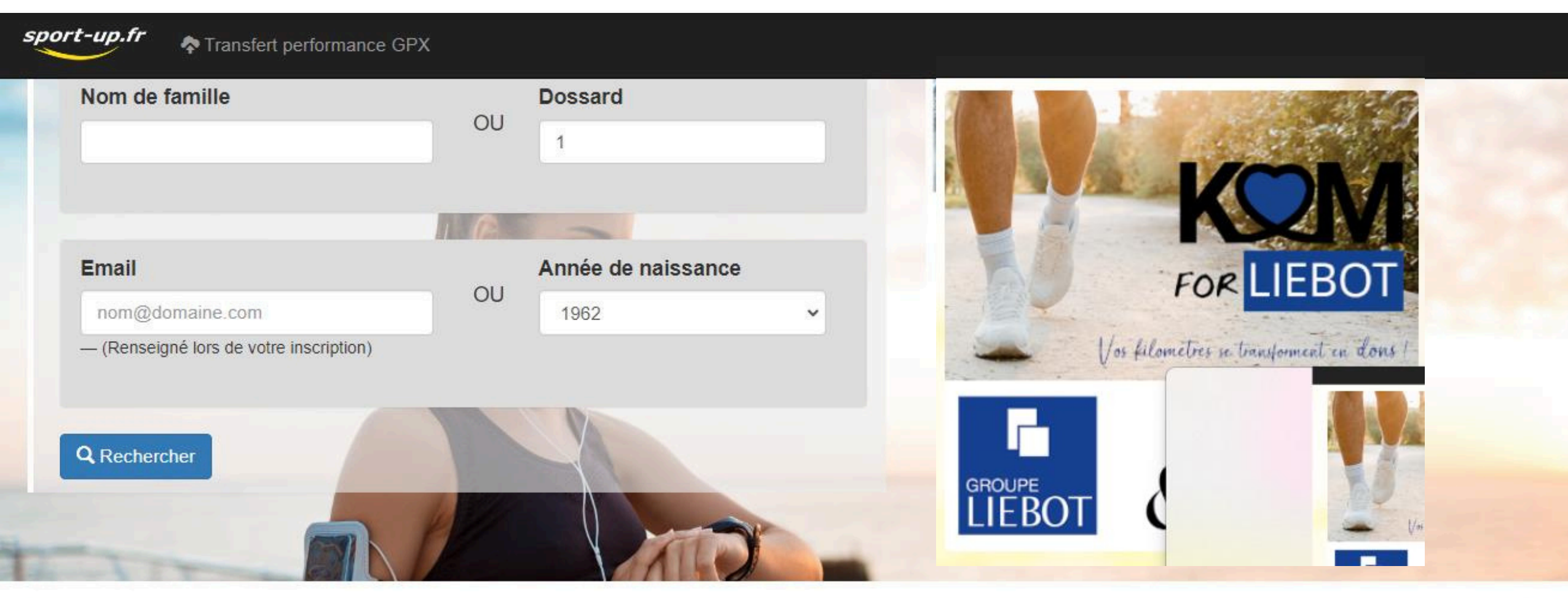

Sélectionner le coureur pour la mise à jour de la performance

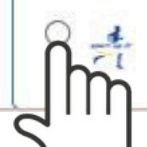

## I click on the Decathlon Coach icon

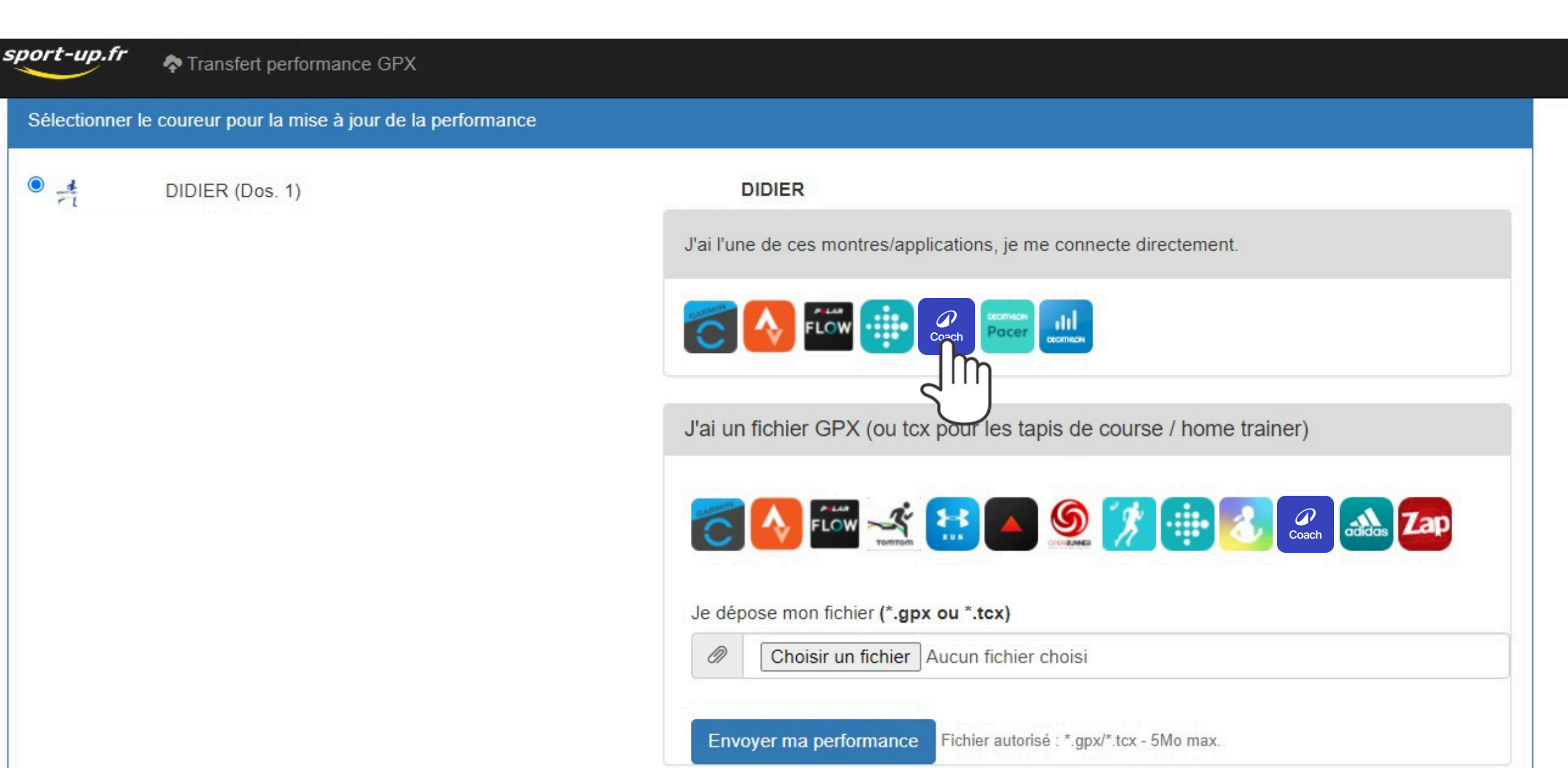

## I log in to my Decathlon account

#### Se connecter

Accédez à tous vos achats, services et applications Decathlon.

#### Email

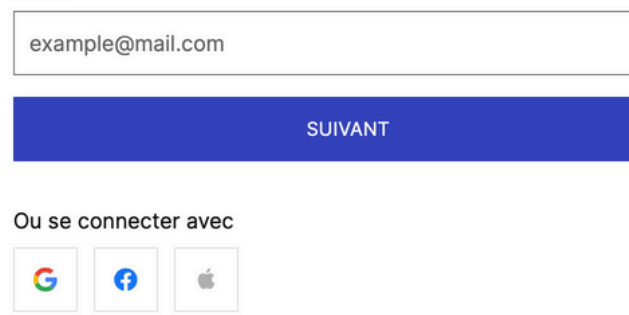

Pas de compte ? Créez-en un en quelques clics ! Créer un compte DECATHLON

#### Avantages du compte Decathlon

- G Retours toute l'année sur vos produits
- Suivi de vos commandes
- Ø Accès à des offres exclusives
- Aide Confidentialité

## I choose the activity to import

| <b>sport-up.fr A</b> Transfert perform | nance GPX                 |                       |                         |                        |
|----------------------------------------|---------------------------|-----------------------|-------------------------|------------------------|
| DIDIER - Dernières activité            | ès DECATHLON              |                       |                         |                        |
|                                        |                           |                       |                         | Se déconnecter         |
| 2023-06-30 20:47:29                    | Marche, 2023-06-30        | 6.81 Km               | 01:21:57                | Choisir cette activité |
| 2023-06-06 12:31:55                    | Course à pied, 2023-06-06 | 7.64 Km               | 00: <mark>4</mark> 0:06 | Choisir cette activité |
| 2023-04-21 12:22:59                    | Marche, 2023-04-21        | 2.84 Km               | 01:00:57                | Choisir cette activité |
| 2023-04-22 11:31:01                    | Randonnée, 2023-04-22     | 9. <mark>16 Km</mark> | 03:10:07                | Choisir cette activité |
| 2023-04-21 12:22:59                    | Marche, 2023-04-21        | 2.84 Km               | 01:00:57                | Choisir cette activité |

## Your Kilometers have been successfully transferred!

| lise à jour de la performanc | e de DIDIER                              |  |
|------------------------------|------------------------------------------|--|
| istance de votre trace : 10. | 55 km                                    |  |
| emps de votre trace : 03:49  | :02                                      |  |
| itesse de votre trace : 2.76 | km/h                                     |  |
| énivelé cumulé positif de ve | otre trace : 648 m                       |  |
| 0                            | 100%                                     |  |
| Distance totale : 10.55 k    | m                                        |  |
| Temps pour effectuer la      | distance : 03:49:02                      |  |
| Vitesse moyenne : 2.76       | km/h                                     |  |
| Dénivelé cumulé positif :    | 648 m                                    |  |
| Votre performance a été      | validée et enregistrée. Merci pour votre |  |

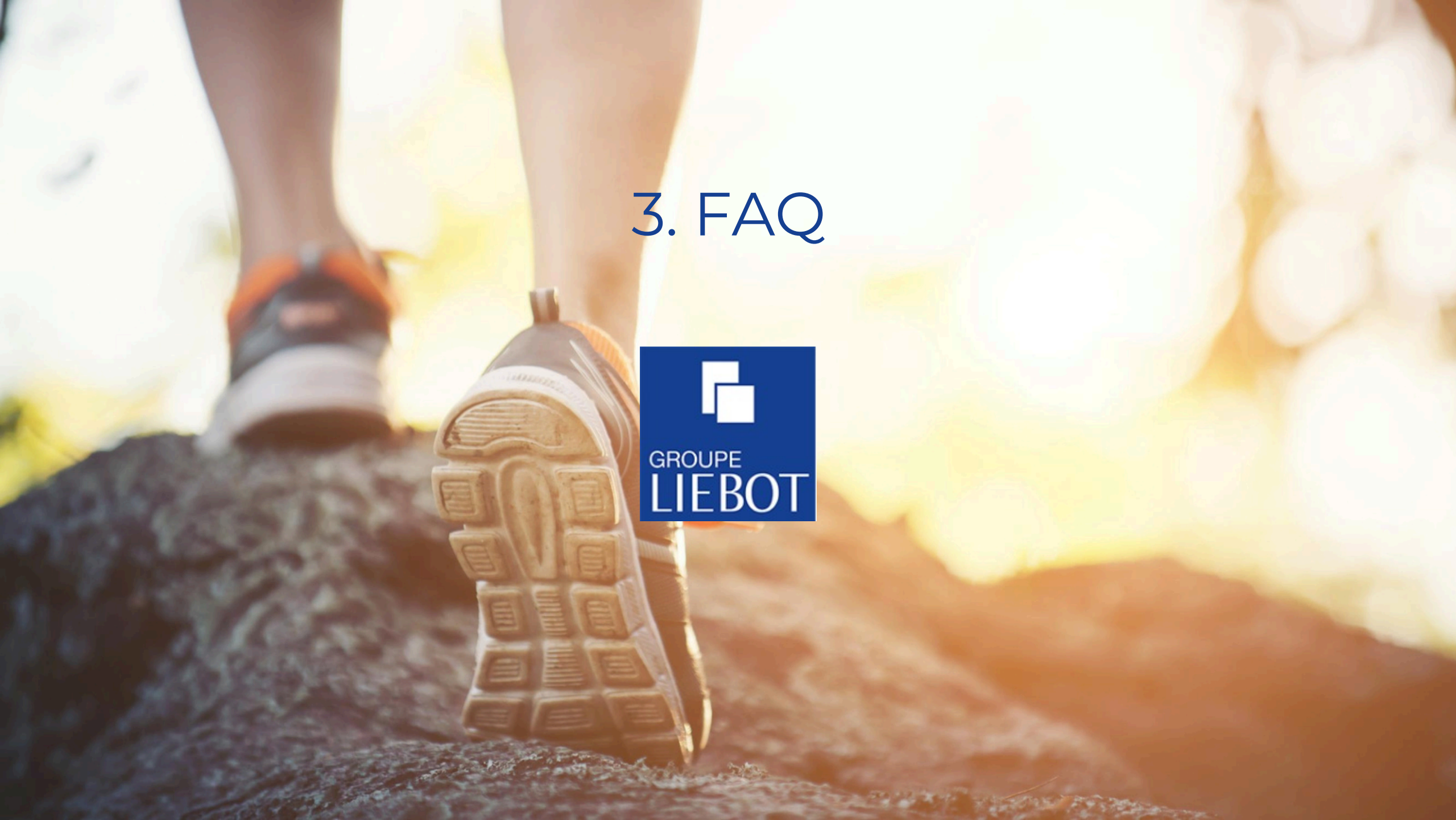

## For more information, consult the application FAQ

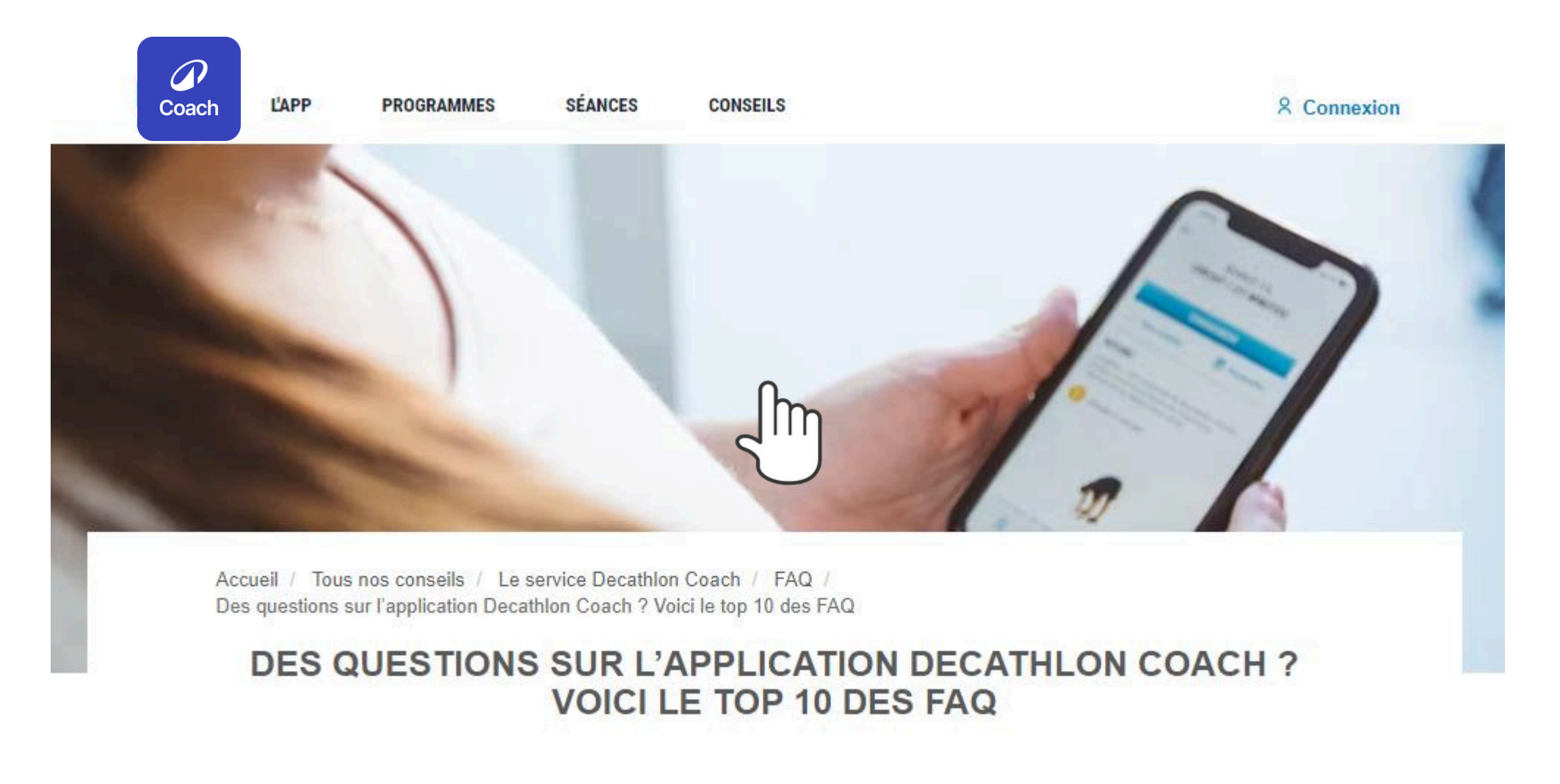